Guía Pedagógica Nº 7 Escuela: C.E.N.S. JUAN DE GARAY Docentes: Saban, Marcelo - Rojas, Elías Curso: 1º 1ª 2ª 3ª Ciclo Lectivo: 2020 Turno: Noche Área Curricular: FTP

#### **Actividad**

Leer de manera atenta la guía de contenidos propuesta teniendo en cuenta que de ello depende su comprensión, entendiéndose la importancia de la lectura dentro del campo educativo y como herramienta vital para acceder al conocimiento.

# Conceptos Básicos

#### Explorador de Windows:

Lo que se conoce como explorador de Windows (también llamado Windows Explorer) consiste en una aplicación para administrar archivos que viene integrada en el sistema operativo Microsoft Windows. A través de esta herramienta es posible crear, editar o eliminar carpetas, archivos, etc. El explorador de windows también es conocido como el administrador de archivos.

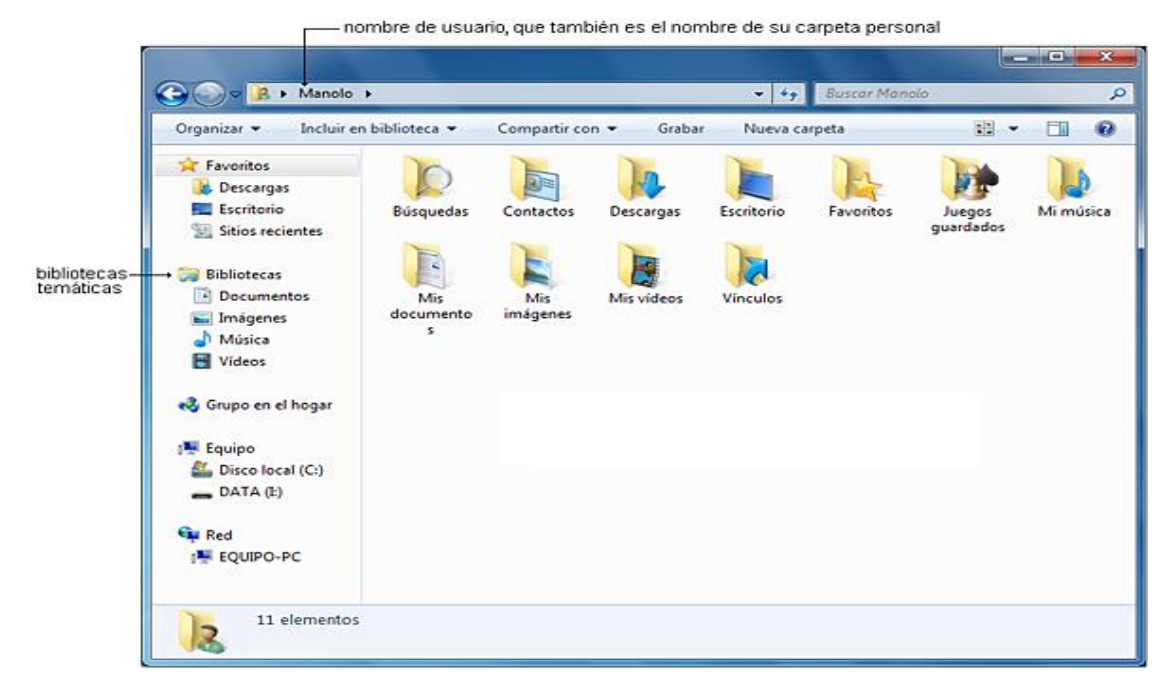

Saban, Marcelo - Rojas, Elías

El Explorador es una herramienta indispensable en un Sistema Operativo ya que con ella podemos organizar y controlar los archivos y carpetas de los distintos dispositivos de almacenamiento que dispongamos, como puede ser el disco duro, la unidad de CD, la unidad de DVD, la memoria USB, etc.

El Explorador en definitiva es una ventana que contiene a su izquierda todas las carpetas del sistema en orden jerárquico. Por lo que cualquier acceso a una carpeta nos remitirá a él. La diferencia entre acceder desde una carpeta u otra será simplemente los archivos que visualizaremos en la ventana. Por ejemplo, si accedemos pulsando Equipo, veremos los dispositivos:

| -                                                                                                    | And the state of the state of t | - 0 X               |
|----------------------------------------------------------------------------------------------------|----------------------------------------------------------------------------------------------------|---------------------|
| JO IN Fquipo                                                                                                    | •                                                                                                    | • • • Buscar Equipo |
| Organizar • Propie                                                                                                    | dades del sistema Desinstalar o cambiar un programa Conectar a unidad de red Abrir el Panel de control                                                                                                    | 8: • 🖬 📀            |
| <ul> <li>★ Favoritos</li> <li>▲ Escritorio</li> <li>▲ Google Drive</li> <li>▲ Sitios recientes</li> <li>➡ Bibliotecas</li> <li>▲ Documentos</li> <li>▲ Imágenes</li> <li>▲ Música</li> <li>▲ Videos</li> <li>♣ Grupo en el hogar</li> </ul> | <ul> <li>Unidades de disco duro (2)</li> <li>DiegoRodsa (C:)</li> <li>180 GB disponibles de 252 GB</li> <li>Dispositivos con almacenamiento extraíble (1)</li> <li>Unidad de DVD RW (E:)</li> </ul>                                                                                                    |                     |
| Equipo                                                                                                    |                                                                                                    |                     |

Si accedemos desde la opción Documentos, Imágenes o Música veremos el contenido de la carpeta seleccionada.

#### Podemos abrir el Explorador de varias formas, por ejemplo:

Hacer clic en **Todos los programas**, clic en la carpeta **Accesorios** y buscar Explorador de Windows

- 1- Hacer clic en Explorador de Windows el programa si aparece directamente en el menú.
- 2- Si contamos con una acceso directo en el escritorio:

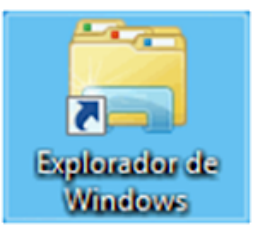

- 3- Hacer clic en cualquiera de los accesos a carpetas personales: Tu usuario, **Documentos**, **Imágenes**, **Música** o desde la opción **Equipo**.
- 4- Manteniendo pulsada las teclas rápidas <u>Windows + E</u>.
- Windows (palabra del inglés que se traduce al español como "ventana") es el sistema operativo que más popularidad tiene a escala mundial.

Ventana de Explorador:

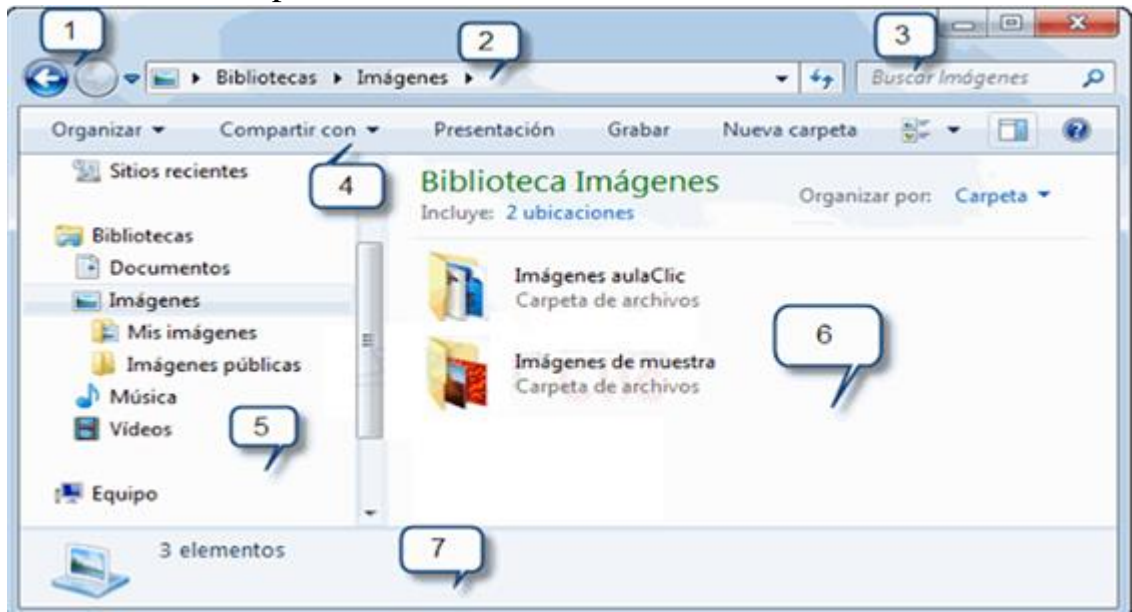

Saban, Marcelo - Rojas, Elías

Al abrir tu Explorador de Windows te encontrarás con una ventana similar a la de la imagen. Puede que el aspecto cambie un poco ya que la podemos configurar a nuestro gusto.

Distintas áreas que componen esta ventana:

- El botón minimizar convierte la ventana en un botón situado en la barra de tareas.
- El botón maximizar amplia el tamaño de la ventana a toda la pantalla.
- El botón **restaurar** permite volver la ventana a su estado anterior.
- El botón de cerrar se encarga de cerrar la ventana. En el caso de haber realizado cambios en algún documento te preguntará si deseas guardar los cambios antes de cerrar.
- 1- Botones Adelante y Atrás a.

Permiten navegar hacia atrás (a la carpeta de la que venimos) y hacia adelante (si hemos usado el botón atrás). También podemos utilizar la tecla de borrar situada arriba de ENTRAR para ir atrás.

2- Barra de direcciones. Bibliotecas > Imágenes > - +
 Esta barra nos indica dónde estamos situados y qué otras carpetas están en el mismo nivel jerárquico.

De izquierda a derecha son el nivel principal, el de Bibliotecas y el de Imágenes.

3- Cuadro de búsqueda. Buscar programas y archivos

Este cuadro inicia la búsqueda de forma automática al escribir la primera letra, sin necesidad de pulsar en ningún botón. Busca en la carpeta en que estamos situados y en todas sus subcarpetas, si es que las tiene. Por ejemplo, en este caso podríamos buscar cualquier contenido de la carpeta Imágenes pero no encontraría información de la carpeta Música o Documentos.

Q

4- Barra de herramientas. Situada en la segunda línea.

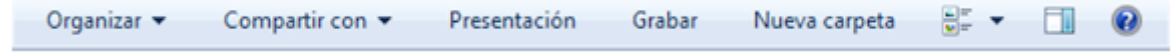

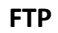

Esta barra contiene botones para las operaciones más utilizadas, de esta forma nos agiliza el trabajo ya que tenemos a mano lo más necesario. Esta barra se adapta al tipo de archivos que hay en la pantalla, es decir, los botones de la barra son diferentes según donde estemos. Por ejemplo, si estamos viendo archivos de música aparecerá un botón Reproducir para escuchar un archivo; si estamos viendo archivos de imagen aparecerá un botón para ver una Presentación de las imágenes.

5- Panel de navegación. Ocupa la zona central izquierda.

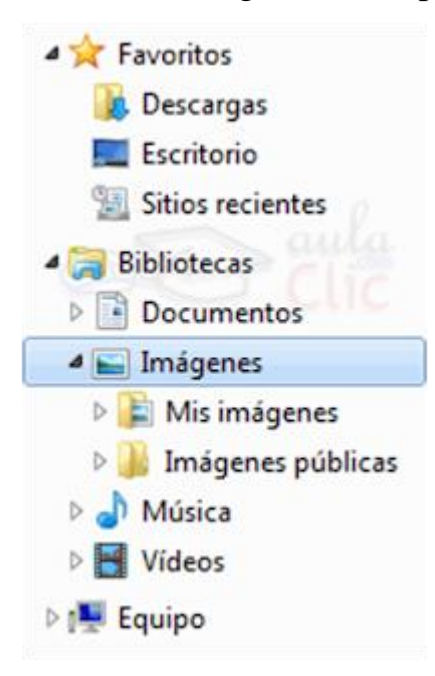

En este panel sólo aparecen unidades y carpetas, no archivos. Las vemos ordenadas jerárquicamente y distinguimos qué carpeta pertenece a qué otra gracias a una leve tabulación a la derecha. Es decir, tiene estructura de árbol, con sus ramificaciones. Por ejemplo, en esta imagen aparecen cuatro carpetas principales que contienen a su vez otras carpetas:

6- Lista de archivos. Es la zona más grande en la parte central derecha.

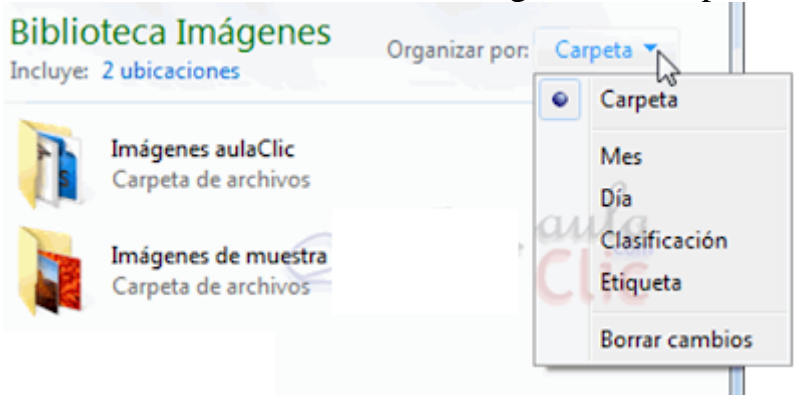

En esta zona aparece la lista de los archivos contenidos en la carpeta en que estamos situados, es decir, la carpeta de la Barra de direcciones.

Si hemos efectuado una búsqueda sólo aparecerán los archivos que cumplan las condiciones de la búsqueda.

Saban, Marcelo - Rojas, Elías

7- Panel de detalles. Situado en la parte inferior.

Muestra información adicional sobre los elementos que tenemos seleccionados. Si no tenemos nada seleccionado en la carpeta o unidad en que estemos situados, nos dirá el número de elementos que contiene. Si en cambio, seleccionamos un archivo mostrará información acerca del documento.

Dentro de la ventana que vemos en la imagen anterior se encuentra oculta la **Barra de Menús**, en otras versiones de Windows puede verse de forma directa. Windows 7 mantiene esta barra oculta por defecto, pero para visualizarla solo necesitamos presionar 1 vez la tecla alt de nuestro teclado.

| Archivo | Edición | Ver | Herramientas | Ayuda |
|---------|---------|-----|--------------|-------|
|---------|---------|-----|--------------|-------|

## **Actividad**

Responder el cuestionario teniendo en cuenta los siguientes criterios de evaluación.

- ✓ Correcta presentación.
- ✓ Buena ortografía, coherencia y redacción.
- ✓ Conceptos claros y precisos.
- ✓ Desarrollo de todas las actividades propuestas.
- ✓ Uso correcto de lenguaje Técnico

### ➤ Cuestionario

- 1- ¿Para qué sirve el Explorador de Windows?
- 2- ¿Qué tipo de orden le da a las carpetas el Explorador de Windows?
- 3- ¿Detalle dos formas en las que se puede abrir el Explorador de Windows?
- 4- ¿Para qué sirve el botón minimizar?
- 5- ¿Para qué sirven los botos adelante y atrás?
- 6- ¿Qué procedimiento debemos realizar para que aparezca la Barra de Menús?

### Directora: Graciela Pérez.